H/LN4691 - 0 674 59 - 64170

## Termóstato com display

Manual do utilizador

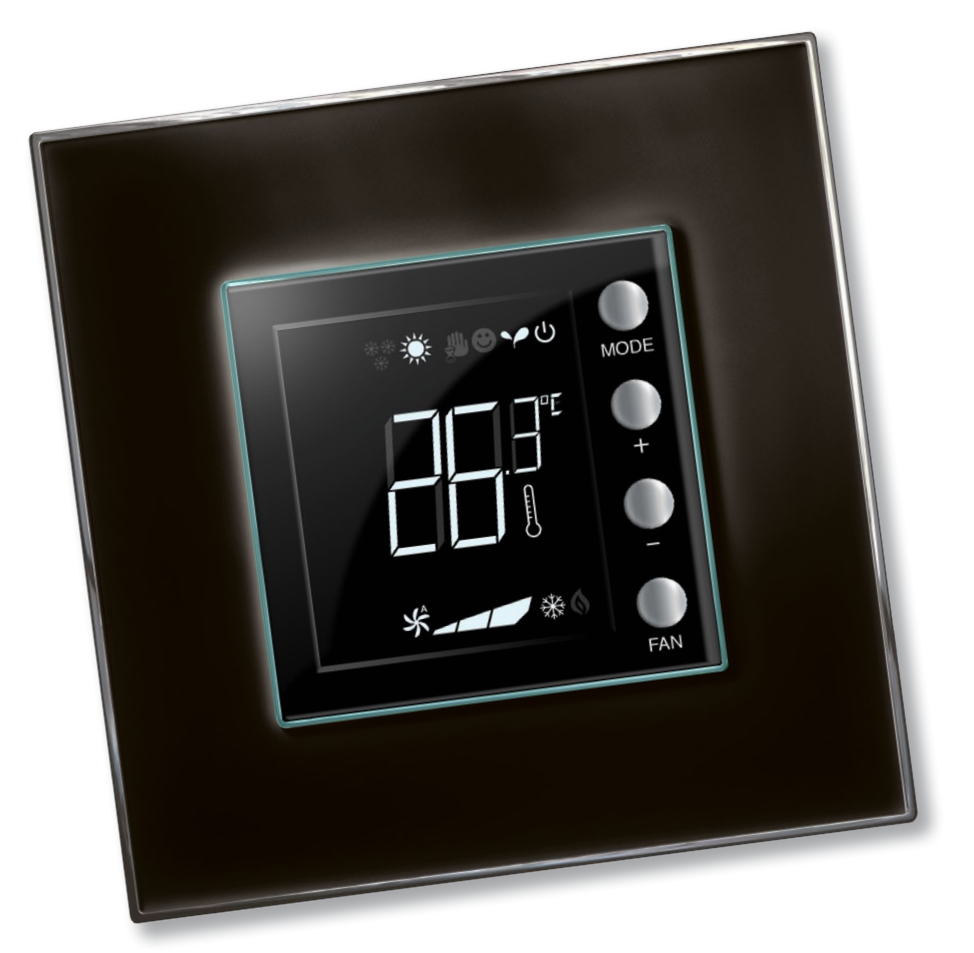

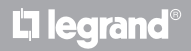

MyHOME

www.homesystems-legrandgroup.com

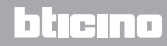

Manual do utilizador

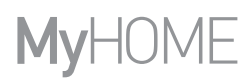

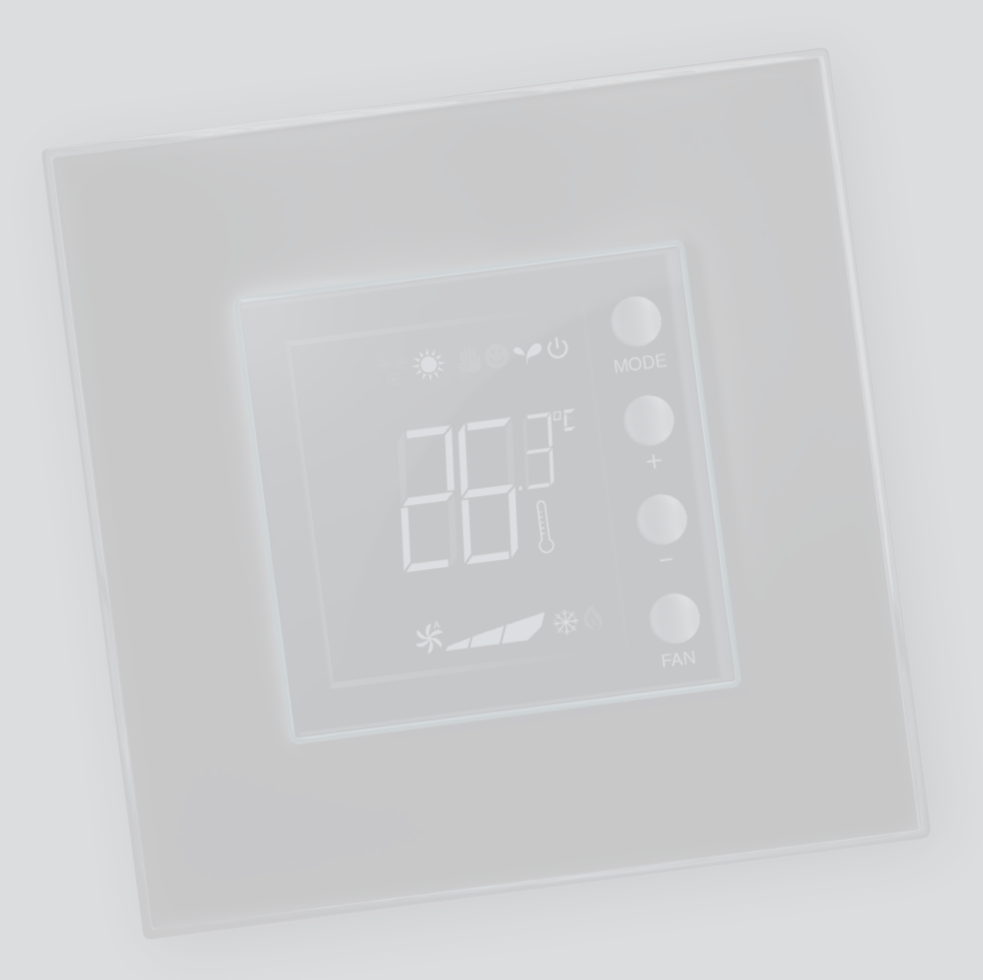

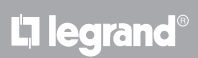

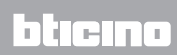

| 1 Termó                                                | stato com display                                                                                                    | 4                               |
|--------------------------------------------------------|----------------------------------------------------------------------------------------------------|---------------------------------|
| 1.1                                                    | Funcionalidade                                                                                                    | 4                               |
| 1.2                                                    | Qual é a sua instalação?                                                                                                    | 4                               |
| 2 Descr                                                | ição                                                                                                    | 5                               |
| 2.1                                                    | Significado de ícones e teclas                                                                                                    | 5                               |
| 2.2                                                    | Resumo das funções e modalidades operacionais                                                                                                    | 6                               |
|                                                        |                                                                                                    |                                 |
| 3 <u>Utiliza</u>                                       | a o termóstato                                                                                                    | 7                               |
| 3 <u>Utiliza</u><br>3.1                                | <b>a o termóstato</b><br>Sonda em instalação de termorregulação MyHOME (com central)                                                                                    | <b>7</b>                        |
| 3 <u>Utiliza</u><br>3.1<br>3.2                         | <b>o termóstato</b><br>Sonda em instalação de termorregulação MyHOME (com central)<br>Termóstato em quarto de hotel                                                     | 7<br>7<br>10                    |
| 3 <u>Utiliza</u><br>3.1<br>3.2<br>3.3                  | <b>o termóstato</b><br>Sonda em instalação de termorregulação MyHOME (com central)<br>Termóstato em quarto de hotel<br>Instalação doméstica individual                  | 7<br>7<br>10<br>14              |
| 3 <u>Utiliza</u><br>3.1<br>3.2<br>3.3<br>4 <u>Manu</u> | o <b>termóstato</b><br>Sonda em instalação de termorregulação MyHOME (com central)<br>Termóstato em quarto de hotel<br>Instalação doméstica individual<br><b>tenção</b> | 7<br>7<br>10<br>14<br><b>18</b> |

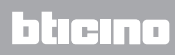

Manual do utilizador

#### 1.1 Funcionalidade

O termóstato com display permite a gestão da termorregulação (aquecimento ou arrefecimento) dos ambientes nos quais o mesmo é instalado e pode ser configurado para aplicações diferentes, em consideração das exigências.

#### 1.2 Qual é a sua instalação?

Instalação de termorregulação MyHOME com central (parágrafo 3.1)

Graças ao sensor interno, o termóstato pode funcionar como sonda master em uma instalação MyHOME, neste caso receberá as programações da central que gere a instalação.

Instalação em quarto de hotel (parágrafo 3.2)

O funcionamento na configuração para quarto de hotel permite que o cliente possa programar facilmente a temperatura e obter o conforto desejado. Ao gerente do hotel oferece a possibilidade de poder integrar os termóstatos individuais, presentes nos quartos, em um sistema que pode ser gerido através de um expresso software que permite monitorar os consumos e, consequentemente, evitar desperdícios de energia.

Instalação doméstica individual (parágrafo 3.3)

O terceiro tipo de utilização, como termóstato ambiente, gere a termorregulação de uma instalação individual sem a necessidade de ulteriores dispositivos de controlo.

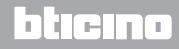

### 2 Descrição

Manual do utilizador

#### 2.1 Significado de ícones e teclas

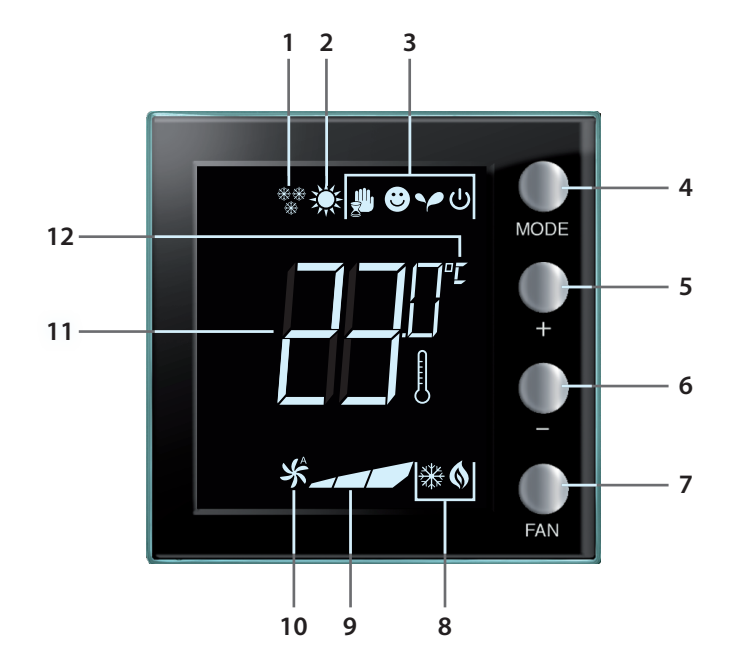

- 1 Função aquecimento.
- 2 Função arrefecimento.
- 3 Ícone modalidades operacionais (veja a tabela no parágrafo 2.2).
- 4 Tecla MODE: carregando-a levemente permite alterar a modalidade do dispositivo, uma carga prolongada (com exclusão de utilização como sonda MyHome) permite alterar a função.
- 5 Tecla "+": aumenta o valor programado.
- 6 Tecla "-" : reduz o valor programado.
- 7 Tecla FAN: programa a velocidade da ventoinha do ventiloconvector em 3 níveis + automático.
- 8 Indicador de aquecimento/arrefecimento em função (veja a tabela no parágrafo 2.2).
- 9 Indicador da velocidade da ventoinha do ventiloconvector, 3 níveis.
- 10 Indicador de funcionamento da ventoinha do ventiloconvector em automático.
- 11 Indicador da temperatura medida (símbolo de termómetro ligado) / programada (símbolo termómetro desligado).
- 12 Unidade de medida em °C ou °F.

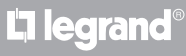

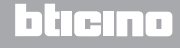

Manual do utilizador

#### 2.2 Resumo das funções e modalidades operacionais

| *** *** | Função de aquecimento                                                                                                    |
|---------|----------------------------------------------------------------------------------------------------|
| ****    | Se a temperatura medida for inferior ao valor de referência, o sistema de<br>aquecimento resulta activo e aparece o símbolo 🔇 .                    |
|         | Função de arrefecimento                                                                                                    |
|         | Se a temperatura medida for superior ao valor de referência, o sistema de<br>arrefecimento resulta activo e aparece o símbolo 🔆 .                  |
|         | Função de comutação automática (nenhum ícone)                                                                                                    |
|         | No caso em que a temperatura ultrapasse determinados limiares, poderá ser<br>visualizado o símbolo do aquecimento 🔇 ou aquele do arrefecimento 🛠 . |

| <u>_</u> | Modalidade manual temporária (apenas em MyHome com central)<br>Permite passar temporariamente do set-point enviado pela central a um<br>personalizado. A modalidade permanece activa até o próximo envio de uma<br>nova programação por parte da central. |
|----------|----------------------------------------------------------------------------------------------------|
| ۲        | Modalidade Conforto<br>A instalação funciona segundo o set-point ideal programado nas funções de<br>aquecimento e de arrefecimento.                                                                                                    |
| ~        | Modalidade Económica (Eco)<br>A instalação funciona segundo o set-point de economia energética<br>programado nas funções de aquecimento e arrefecimento.                                                                                                  |
| Ċ        | <b>Modalidade Antigelo/Protecção térmica / Off</b><br>Antigelo: temperatura mínima de segurança.<br>Protecção térmica: temperatura máxima de segurança.<br>Off: zona desligada (apenas em instalações MyHome).                                            |
|          | Modalidade Automática<br>Segue a programação por controlo remoto (central ou software de<br>supervisão).                                                                                                    |

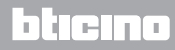

# MyHOME

### 3 Utiliza o termóstato

#### 3.1 Sonda em instalação de termorregulação MyHOME (com central)

Se for configurado para funcionar como sonda integrada em uma instalação de termorregulação MyHOME, o termóstato recebe as principais programações da central (set point de temperatura, programação verão/inverno, etc.). Em qualquer caso, localmente é possível passar do normal funcionamento à modalidade Conforto, àquela Económica ou Antigelo/Protecção térmica. A programação de um set-point de temperatura manual é possível mas a mesma tem uma duração temporária, a saber, até a próxima alteração de set point enviada pela central.

#### Modalidade de funcionamento

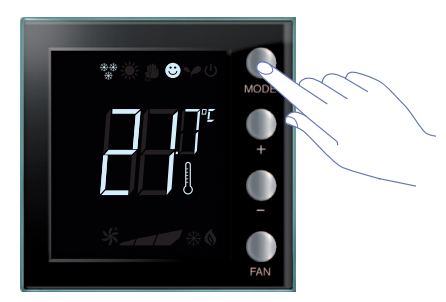

Carregue uma ou mais vezes na tecla MODE para seleccionar a modalidade desejada.

| Programações de fábrica |             |               |
|-------------------------|-------------|---------------|
|                         | Aquecimento | Arrefecimento |
| Conforto                | 21 °C       | 25 °C         |
| Y Económica             | 18 °C       | 28 °C         |
| ပ် Antigelo             | 7 °C        |               |
| Protecção térmica       |             | 35 °C         |

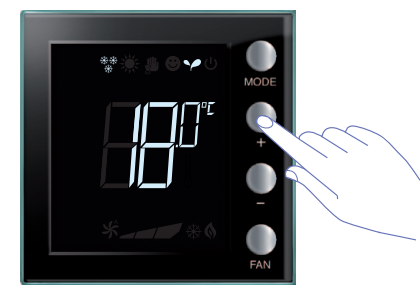

Aparece o símbolo inerente à nova modalidade e a visualização intermitente da temperatura programada (símbolo do termómetro desligado). Utilize as teclas + e – para alterar a programação.

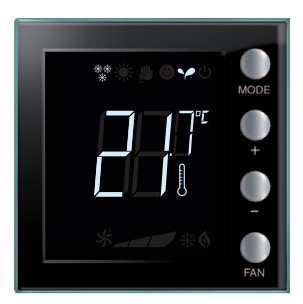

Decorridos alguns segundos, a nova programação é memorizada e aparece a temperatura medida (símbolo do termómetro ligado).

### L7 legrand

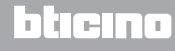

Manual do utilizador

#### 3 Utiliza o termóstato

#### Modalidade manual temporária

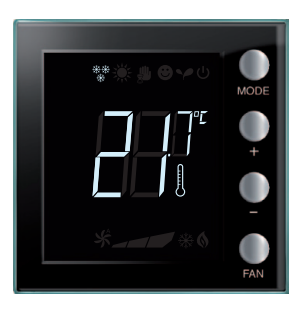

O set point programado pela central pode ser temporariamente alterado para a zona controlada pelo termóstato. A programação manual permanece até ao próximo envio, por parte da central, de uma nova programação.

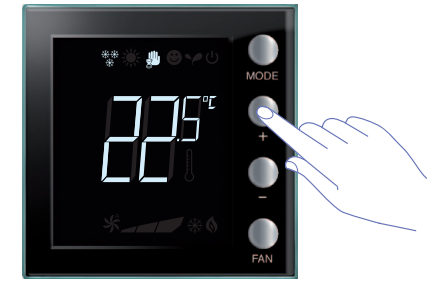

Através das teclas + ou -; programe a temperatura no valor desejado; no display aparecerá o símbolo .

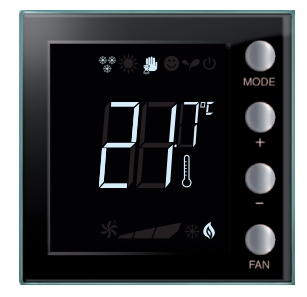

Decorridos alguns segundos, a nova programação é memorizada e aparece a temperatura medida. Neste exemplo a temperatura programada é superior àquela medida, portanto, acender-se-á também o indicador de aquecimento em funcionamento **()**.

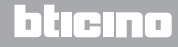

### 3 Utiliza o termóstato

Manual do utilizador

**Modalidade de funcionamento conforto, económica e antigelo / protecção térmica** Select one of these modes using the MODE key. The thermostat will no longer follow the settings of the central unit. To return to the settings of the central unit, automatic mode must be set (always using the MODE key).

#### Regulação da ventoinha do ventiloconvector

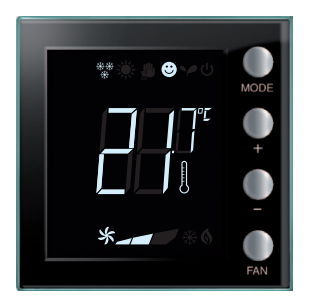

Se o termóstato gere uma carga de tipo ventiloconvector, é possível regular a velocidade da ventoinha por meio do botão dedicado.

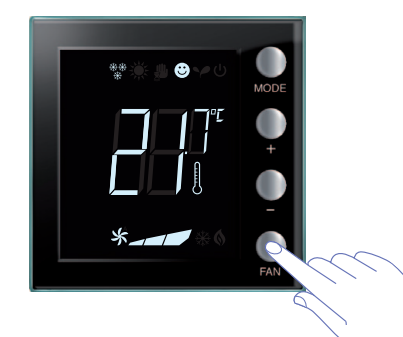

Carregando na tecla FAN programe a velocidade da ventoinha no nível desejado.

|   | Velocidade 1             |
|---|--------------------------|
|   | Velocidade 2             |
|   | Velocidade 3             |
| × | Funcionamento automático |

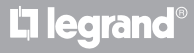

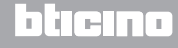

Manual do utilizador

#### 3.2 Termóstato em quarto de hotel

Neste parágrafo descreve-se a utilização do termóstato quando o mesmo é utilizado em um quarto de hotel.

#### Regulação da temperatura

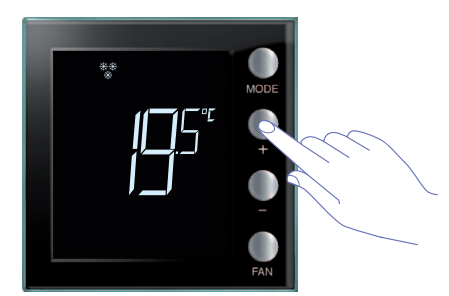

Use as teclas + ou - para alterar a actual programação da temperatura.

| Configurações de fábrica    |             |               |
|-----------------------------|-------------|---------------|
|                             | Aquecimento | Arrefecimento |
| Intervalo das<br>regulações | 14 – 26 °C  | 20 – 32 °C    |

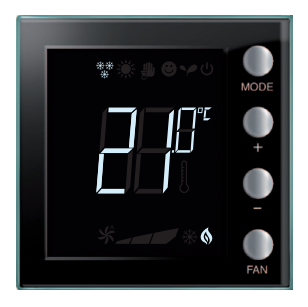

Uma vez programado o valor desejado, aguarde alguns segundos para a memorização da nova programação.

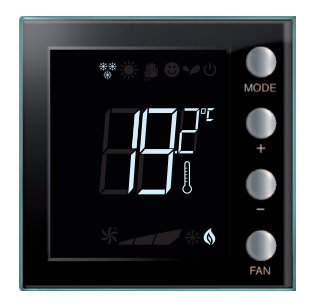

Em seguida, aparecerá o valor da temperatura medida.

### La legrand®

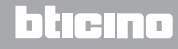

3 Utiliza o termóstato

#### Manual do utilizador

#### Antigelo ou protecção térmica

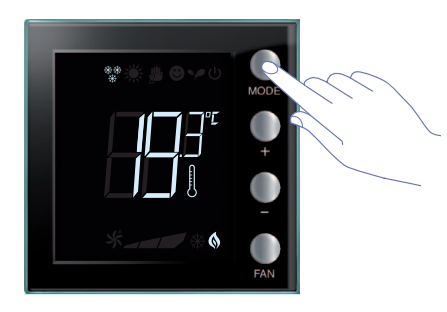

Para passar do funcionamento normal à modalidade Antigelo (ou Protecção térmica) carregue na tecla MODE.

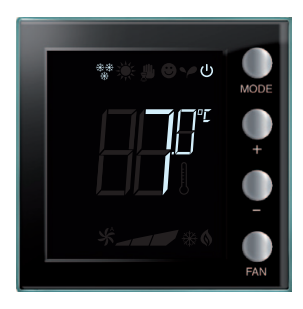

- No display aparece o símbolo  ${\boldsymbol {U}}$  e o valor programado:
- 7 °C se estiver em função aquecimento;
- 35 °C se estiver em função arrefecimento.

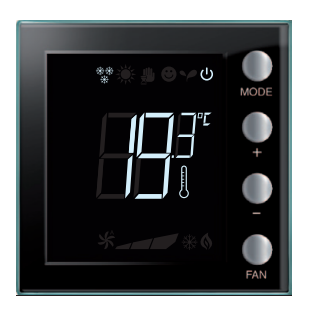

Decorridos alguns segundos, a nova programação é memorizada e aparece a temperatura medida.

Para voltar ao funcionamento normal, carregue novamente na tecla MODE.

### L<sup>1</sup> legrand<sup>®</sup>

### bticina

Manual do utilizador

### 3 Utiliza o termóstato

#### Alteração da função aquecimento/arrefecimento

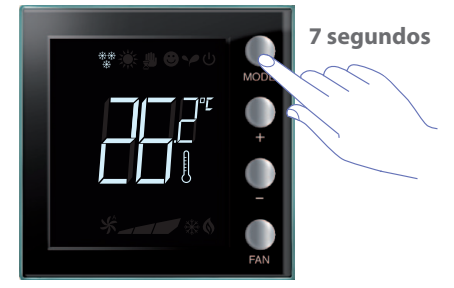

Para passar da função aquecimento à função arrefecimento e vice-versa mantenha carregada, por mais de 7 segundos, a tecla MODE.

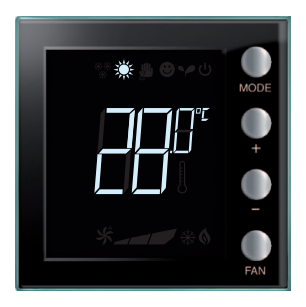

A troca de função é assinalada pela visualização do respectivo ícone 🔆 no display.

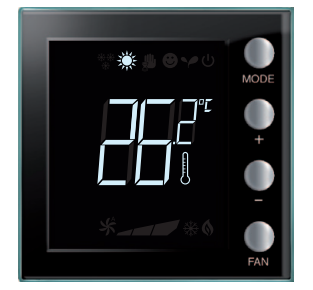

Esta operação poderia ter sido desabilitada no momento da instalação.

Repetindo esta operação, se passa ciclicamente da função aquecimento à função arrefecimento. No caso no qual o tipo de instalação o permita, se passa ciclicamente da função aquecimento à função arrefecimento e à função de comutação automática.

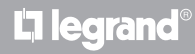

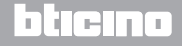

### 3 Utiliza o termóstato

Manual do utilizador

#### Regulação da ventoinha do ventiloconvector

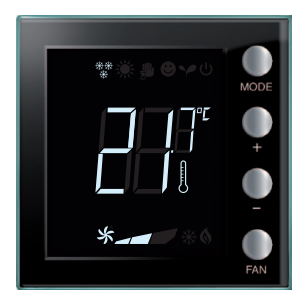

Se o termóstato gere uma carga de tipo ventiloconvector, é possível regular a velocidade da ventoinha por meio do botão dedicado.

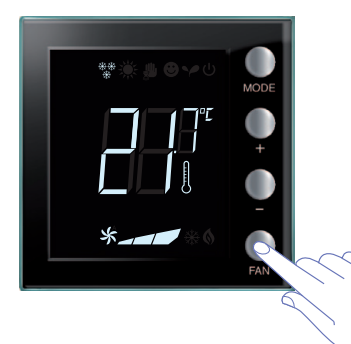

Carregando na tecla FAN programe a velocidade da ventoinha no nível desejado.

|   | Velocidade 1             |
|---|--------------------------|
|   | Velocidade 2             |
|   | Velocidade 3             |
| × | Funcionamento automático |
|   |                          |

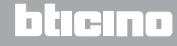

Manual do utilizador

#### 3.3 Instalação doméstica individual

O termóstato pode ser utilizado em âmbito residencial para gerir uma instalação individual.

Regulação da temperatura

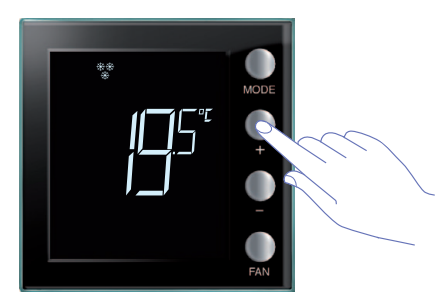

Use as teclas + ou - para alterar a actual programação da temperatura.

| Configurações de fábrica    |             |               |
|-----------------------------|-------------|---------------|
|                             | Aquecimento | Arrefecimento |
| Intervalo das<br>regulações | 14 – 26 °C  | 20 – 32 °C    |

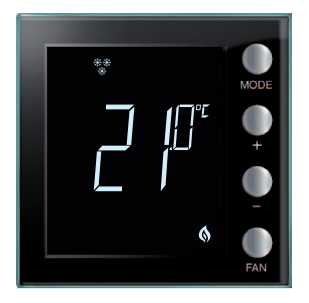

Uma vez programado o valor desejado, aguarde alguns segundos para a memorização da nova programação.

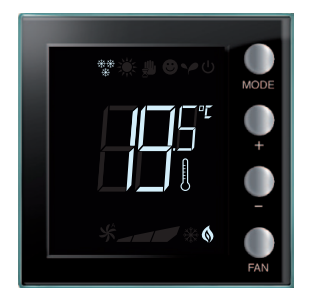

Em seguida, aparecerá o valor da temperatura medida.

### La legrand®

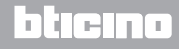

### 3 Utiliza o termóstato

Manual do utilizador

#### Modalidade de funcionamento

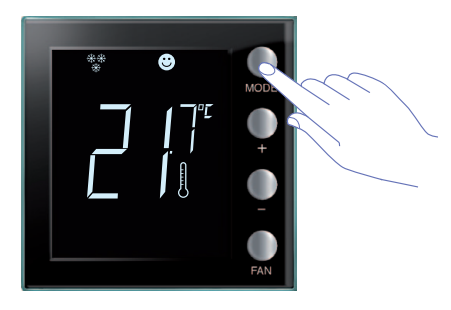

Carregue uma ou mais vezes na tecla MODE para seleccionar a modalidade desejada.

| Configurações de fábrica |             |               |
|--------------------------|-------------|---------------|
|                          | Aquecimento | Arrefecimento |
| Comfort                  | 21 °C       | 25 °C         |
| Y Económica              | 18 °C       | 28 °C         |
| ပံ Antigelo              | 7 °C        |               |
| U Protecção térmica      |             | 35 °C         |
|                          |             |               |

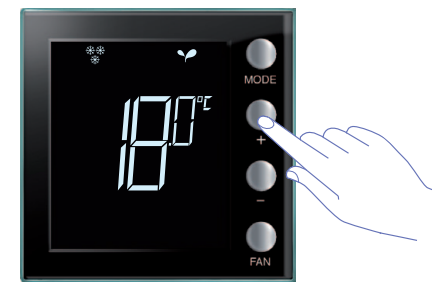

Aparece o símbolo inerente à nova modalidade e a visualização intermitente da temperatura programada (símbolo do termómetro desligado). Utilize as teclas + e – para alterar a programação.

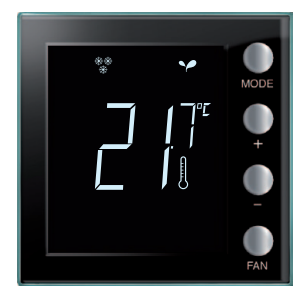

Decorridos alguns segundos, a nova programação é memorizada e aparece a temperatura medida (símbolo do termómetro ligado).

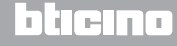

Manual do utilizador

### 3 Utiliza o termóstato

#### Modificação da função aquecimento/arrefecimento

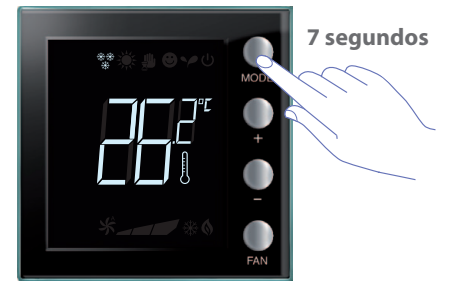

Para passar da função aquecimento à função arrefecimento e vice-versa mantenha carregada, por mais de 7 segundos, a tecla MODE.

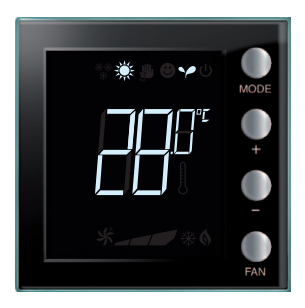

No display é visualizado o set point programado para a função aquecimento ou arrefecimento.

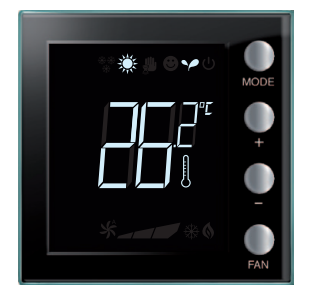

A troca de função é assinalada pela visualização do respectivo ícone no display.

Repetindo esta operação, se passa ciclicamente da função aquecimento à função arrefecimento. No caso no qual o tipo de instalação o permita, se passa ciclicamente da função aquecimento à função arrefecimento e à função de comutação automática.

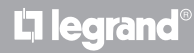

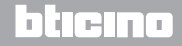

# MyHOME

### Termóstato com display

### 3 Utiliza o termóstato

#### Manual do utilizador

#### Regulação da ventoinha do ventiloconvector

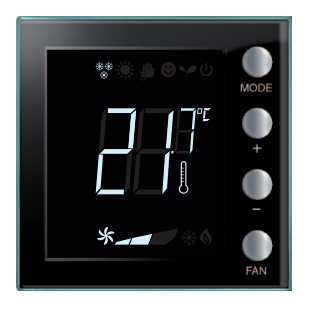

Se o termóstato gere uma carga de tipo ventiloconvector, é possível regular a velocidade da ventoinha por meio do botão dedicato.

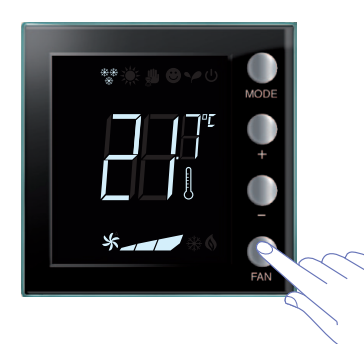

Carregando na tecla FAN programe a velocidade da ventoinha no nível desejado.

|   | Velocidade 1             |
|---|--------------------------|
|   | Velocidade 2             |
|   | Velocidade 3             |
| * | Funcionamento automático |
|   |                          |

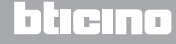

Manual do utilizador

#### 4.1 Em caso de erro

Quando no display é visualizado o símbolo "Er" seguido por um número, o termóstato sinaliza uma condição de erro.

Neste caso, roga-se consultar o manual do instalador ou contactar um técnico de confiança.

A seguir é visualizado um exemplo de écran de erro.

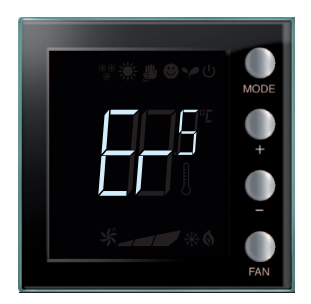

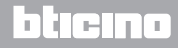

Manual do utilizador

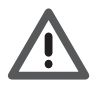

A garantia caduca automaticamente em caso de negligência, uso indevido, adulteração por intervenção de pessoas não autorizadas.

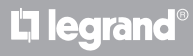

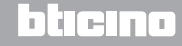

Legrand SNC 128, av. du Maréchal-de-Lattre-de-Tassigny 87045 Limoges Cedex - France www.legrand.com BTicino SpA Viale Borri, 231 21100 Varese - Italy www.bticino.com